## **SARA-R4 USB Driver Installation**

Ensure you have the correct USB drivers installed. The currently installed drivers may be identified from **Control Panel > Programs and Features** as follows (versions shown may vary):

| Cualcomm USB Drivers For Windows QUALCOMM Incorporated 5/10/2017 99.3 MB 1.0 | d Qualcomm USB Drivers For Windows | QUALCOMM Incorporated | 5/10/2017 | 99.3 MB | 1.00.44 |
|------------------------------------------------------------------------------|------------------------------------|-----------------------|-----------|---------|---------|
|------------------------------------------------------------------------------|------------------------------------|-----------------------|-----------|---------|---------|

If you do not have the right drivers installed, disconnect all SARA -R4 modules and select or right click on each driver in turn in the lists above and click the **Uninstall/Change**.

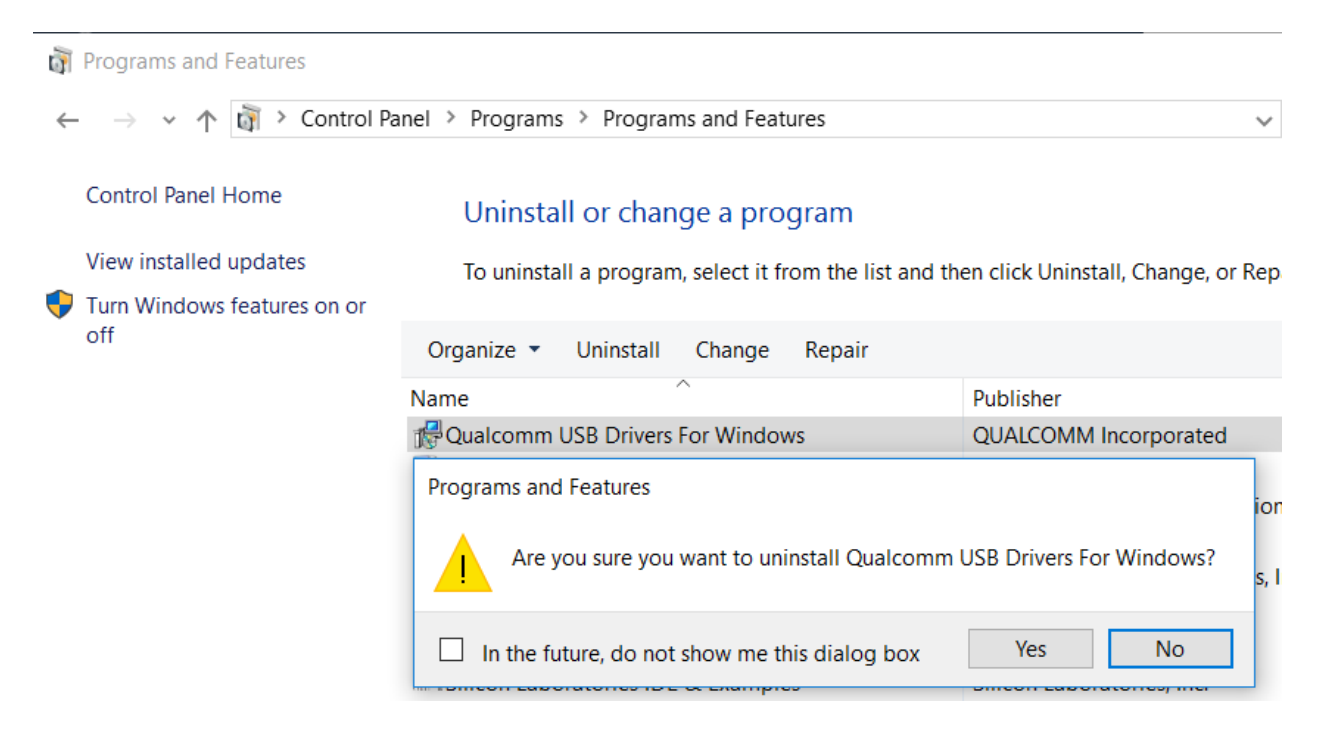

## Click Yes.

Install USB drivers - run installer:

## SARA-R4xxM\_USB\_Driver\_QUD.WIN.N.N\_Installer-NNNNN.N\Setup.exe

Click OK

| Qualcomm USB Drivers For Windows - InstallShield                    | d Wizard       |                | ×      |
|---------------------------------------------------------------------|----------------|----------------|--------|
| Setup Type<br>Select the setup type that best suits your needs.     |                |                |        |
| Plese choose between WWAN(NDIS6.20) and ETHERNET(NDIS 5.1) Drivers. |                |                |        |
| ◯ WWAN-DHCP is not used to get IPAddress                            |                |                |        |
| ETHERNET-DHCP is used to get IPAddress                              |                |                |        |
|                                                                     |                |                |        |
|                                                                     |                |                |        |
|                                                                     |                |                |        |
|                                                                     |                |                |        |
|                                                                     |                |                |        |
| InstallShield                                                       |                |                |        |
|                                                                     | < <u>B</u> ack | <u>N</u> ext > | Cancel |

## Select ETHERNET-DHCP is used to get IPAddress and click Next >

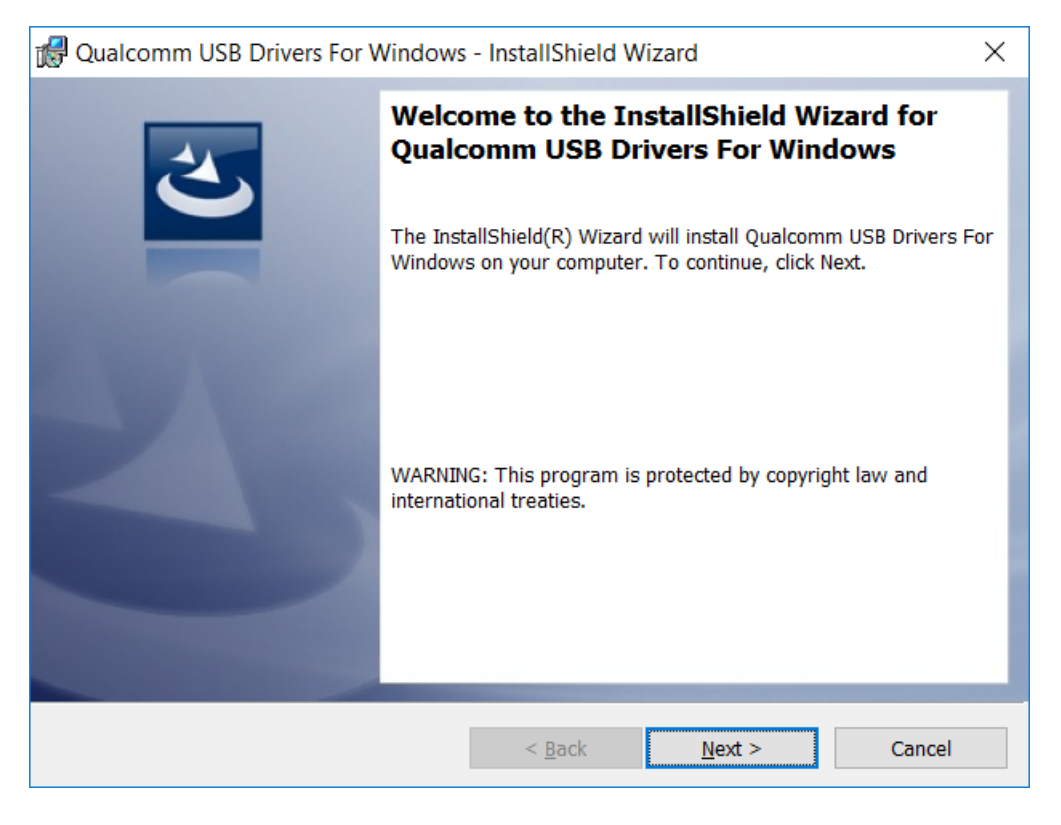

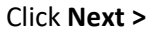

| 🕼 Qualcomm USB Drivers For Windows - InstallShield Wizard                                                                                         | × |
|----------------------------------------------------------------------------------------------------|---|
| License Agreement                                                                                                    |   |
| Please read the following license agreement carefully.                                                                                            |   |
| QUALCOMM Incorporated<br>Software License                                                                                                    | ^ |
|                                                                                                    |   |
| IMPORTANT: PLEASE READ CAREFULLY                                                                                                    |   |
| The QUALCOMM Incorporated software product, which you are about to<br>install including any online or electronic documentation (collectively, the |   |
| "Software"), is subject to the terms and conditions of the existing License                                                                       | ~ |
| I accept the terms in the license agreement     Print                                                                                             |   |
| ○ I <u>d</u> o not accept the terms in the license agreement                                                                                      |   |
| InstallShield                                                                                                    |   |
| < <u>B</u> ack <u>N</u> ext > Cancel                                                                                                    |   |

Click I accept the terms in the license agreement and click Next >

| Qualcomm USB Drivers For Windows - InstallShield Wizard                                                         | × |
|----------------------------------------------------------------------------------------------------|---|
| Ready to Install the Program                                                                                    |   |
| The wizard is ready to begin installation.                                                                      |   |
| Click Install to begin the installation.                                                                        |   |
| If you want to review or change any of your installation settings, click Back. Click Cancel to exit the wizard. |   |
|                                                                                                    |   |
|                                                                                                    |   |
|                                                                                                    |   |
|                                                                                                    |   |
|                                                                                                    |   |
|                                                                                                    |   |
| InstallShield                                                                                                   |   |
| < <u>B</u> ack <u>I</u> nstall Cancel                                                                           |   |

Click Install.

| 🛃 Qualcom        | m USB Drivers For Window                                       | s - InstallShield Wiz                     | ard        | _               |           | $\times$            |     |
|------------------|----------------------------------------------------------------|-------------------------------------------|------------|-----------------|-----------|---------------------|-----|
| Installing (     | Qualcomm USB Drivers For W                                     | lindows                                   |            |                 |           |                     |     |
| The prog         | ram features you selected are b                                | peing installed.                          |            |                 |           |                     |     |
| 1 <del>1</del> 1 | Please wait while the InstallSI<br>Windows. This may take seve | hield Wizard installs Qu<br>eral minutes. | ualcomm U  | SB Drivers      | s For     |                     |     |
|                  | Status:                                                        |                                           |            |                 |           |                     |     |
|                  | Copying new files                                              |                                           |            |                 |           |                     |     |
|                  |                                                                |                                           |            |                 |           |                     |     |
|                  |                                                                |                                           |            |                 |           |                     |     |
|                  |                                                                |                                           |            |                 |           |                     |     |
|                  |                                                                |                                           |            |                 |           |                     |     |
|                  |                                                                |                                           |            |                 |           |                     |     |
|                  |                                                                |                                           |            |                 |           |                     |     |
|                  |                                                                |                                           |            |                 |           |                     |     |
| InstallShield –  |                                                                |                                           |            |                 |           |                     |     |
|                  |                                                                | < Dock                                    | Next >     | <b></b>         | Canad     |                     |     |
|                  |                                                                | < <u>D</u> dCk                            | Next >     |                 | Cance     |                     |     |
|                  |                                                                |                                           |            |                 |           |                     |     |
| 💷 Window         | s Security                                                     |                                           |            |                 |           |                     | ×   |
|                  |                                                                |                                           | -          |                 |           |                     |     |
| Would y          | ou like to install this                                        | device software                           | e?         |                 |           |                     |     |
|                  | Name: Qualcomm Incorpor                                        | ated Universal Seria                      | al B       |                 |           |                     |     |
|                  | Publisher: QUALCOMM Inco                                       | orporated                                 |            |                 |           |                     |     |
|                  |                                                                |                                           |            |                 |           |                     |     |
|                  |                                                                |                                           |            |                 |           |                     |     |
| Alway            | s trust software from "QUAI                                    | COMM                                      |            | <u>I</u> nstall | D         | o <u>n</u> 't Insta | all |
| Incorp           | orated".                                                       |                                           |            |                 |           |                     |     |
| 1 You sh         | ould only install driver softw                                 | ware from publisher                       | s vou trus | t. How o        | an I deci | de which            |     |
| device           | software is safe to install?                                   |                                           | - you and  |                 |           |                     |     |
|                  |                                                                |                                           |            |                 |           |                     |     |

Click Install.

| 🕼 Qualcomm USB Drivers For V | √indows - InstallShield Wizard ×                                                                                                    |  |
|------------------------------|----------------------------------------------------------------------------------------------------|--|
|                              | InstallShield Wizard Completed<br>The InstallShield Wizard has successfully installed Qualcomm USB<br>Drivers For Windows. Click Finish to exit the wizard. |  |
|                              | < <u>B</u> ack <u>Finish</u> Cancel                                                                                                    |  |

Click Finish.

The following drivers will be listed in Programs and Features (versions shown may vary):

Pualcomm USB Drivers For Windows QUALCOMM Incorporated 3/8/2017 49.5 MB 1.00.40

A reboot of Windows is recommended at this point to ensure the driver installation is completed.

Connect and turn on SARA-R4 module and assert PWR\_ON – the drivers should be loaded.

Device Manager will show the devices created (COM ports may vary)

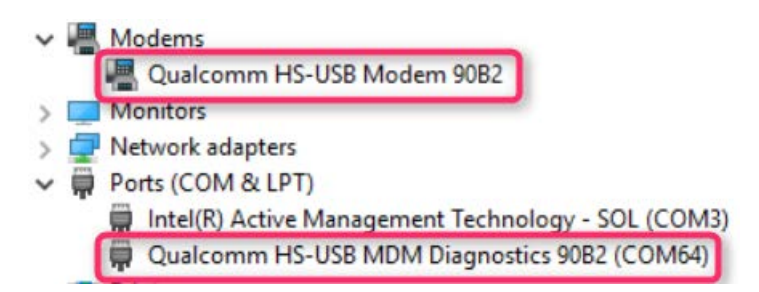

| V 📲 Modems                                         |                                        |
|----------------------------------------------------|----------------------------------------|
| 📲 Qualcomm HS-USB Modem                            | 90B2                                   |
| > 🛄 Monitors                                       | Update Driver Software                 |
| > 🖵 Network adapters                               | Disable                                |
| V Ports (COM & LPT)                                | Uninstall                              |
| Intel(R) Active Management Qualcomm HS-USB MDM Dia | Tech<br>agno Scan for hardware changes |
| > 📇 Print queues                                   | Properties                             |
| > 🚍 Printers                                       | rioperues                              |

To find the COM port for the modem, right click on the modem device and select **Properties**.

| Qualcomm HS        | S-USB Moden                  | n 90B2 Properties     | ;                       | ×                |
|--------------------|------------------------------|-----------------------|-------------------------|------------------|
| Details<br>General | Modem                        | Events<br>Diagnostics | Power Manag<br>Advanced | gement<br>Driver |
| Port: COM          | 65<br>olume                  | High                  |                         |                  |
| Maximum            | Port Speed                   |                       |                         |                  |
| - Dial Contro      | <b>bl</b><br>Wait for dial t | one before dialing    |                         |                  |
|                    |                              | [                     | ОК                      | Cancel           |

Click the **Modem** tab to view the COM port, then click **OK**.